Arlington County Circuit Court allows secure remote access to non-confidential case files to attorneys licensed by the Virginia State Bar via the TrueFiling website. Attorneys that want to access to case files remotely need to complete the user agreement, the application and pay an annual subscription fee (the fee will be waived for attorneys working for governmental agencies) to gain access to the files. The forms can be found at

https://www.arlingtonva.us/Government/Departments/Courts/Circuit-Court/TrueFiling

- 1. Login to TrueFiling at <u>https://tf3.truefiling.com/login</u>.
- 2. Click "Case Search" on the menu on the left side of the screen.

| 🗇 Tru                                           | eFiling                               |                                                      |              |                | Log Out               |
|-------------------------------------------------|---------------------------------------|------------------------------------------------------|--------------|----------------|-----------------------|
| Main Pages<br>File                              | Case Search                           |                                                      |              |                |                       |
| Case Search<br>History<br>Favorites<br>Settings | Court VA Arlington 17th Circuit Court | Search by Case Number or Case Title<br>cl18000046-00 | ]            | Search by Data | e                     |
| Resources<br>Help / Support<br>Email Activity   | Search Result (0)                     |                                                      |              |                |                       |
|                                                 |                                       |                                                      |              |                |                       |
| © 2018 - ImageSoft Inc Ver                      | sion 3.0.3.5                          | Con                                                  | tact Support | Terms of Use   | View Available Courts |

3. Select "VA Arlington 17<sup>th</sup> Circuit Court" from the Court drop down menu

| 🗇 Tru                                           | eFiling                         |                                                      |               |                          | Log Out               |
|-------------------------------------------------|---------------------------------|------------------------------------------------------|---------------|--------------------------|-----------------------|
| Main Pages<br>File                              | Case Search                     |                                                      |               |                          |                       |
| Case Search<br>History<br>Favorites<br>Settings | VA Arlington 17th Circuit Court | Search by Case Number or Case Title<br>cl18000046-00 | ]             | Search by Date<br>Search | 2                     |
| Resources<br>Help / Support<br>Email Activity   | Search Result (0)               |                                                      |               |                          |                       |
|                                                 |                                 |                                                      |               |                          |                       |
| © 2018 - ImageSoft Inc V                        | ersion 3.0.3.5                  | Con                                                  | itact Support | Terms of Use             | View Available Courts |

4. Enter the complete case number or the last name or business name of one of the parties in the search file and click "Search"

| 🗇 Tru                                           | eFiling                                                        |        |             |                          | Log Out               |
|-------------------------------------------------|----------------------------------------------------------------|--------|-------------|--------------------------|-----------------------|
| Main Pages<br>File                              | Case Search                                                    |        |             |                          |                       |
| Case Search<br>History<br>Favorites<br>Settings | Court     Search I       VA Arlington 17th Circuit Court     ✓ | 946-00 |             | Search by Date<br>Search |                       |
| Resources<br>Help / Support<br>Email Activity   | Search Result (0)                                              |        |             |                          |                       |
|                                                 |                                                                |        |             |                          |                       |
| © 2018 - ImageSoft Inc Ver                      | sion 3.0.3.5                                                   | Cont   | act Support | Terms of Use             | View Available Courts |

5. When the search results are returned, click on the case number you want to open.

| 🔶 Tru                                           | eFiling                         |                        |                                                                         |                                    | Log Out               |
|-------------------------------------------------|---------------------------------|------------------------|-------------------------------------------------------------------------|------------------------------------|-----------------------|
| Main Pages<br>File                              | Case Search                     |                        |                                                                         |                                    |                       |
| Case Search<br>History<br>Favorites<br>Settings | Court<br>VA Arlington 17th Circ | uit Court 🛛 👻          | Search by Case Number or Case Title                                     | e Search by Date                   |                       |
| Resources                                       |                                 |                        |                                                                         |                                    |                       |
| Help / Support                                  | Search Result (1)               |                        |                                                                         |                                    |                       |
| Email Activity                                  | Case Number                     | Court                  | Case Title                                                              | Date                               |                       |
|                                                 | CL18000046-00                   | VA Arlington 17th Circ | uit Court ON DECK CAPITAL, INC. V. PRO<br>NURSING SERVICES, INC., ET AL | -HEALTH 1/9/18<br>L.               |                       |
|                                                 |                                 |                        |                                                                         |                                    |                       |
| © 2018 - ImageSoft Inc Ve                       | ersion 3.0.3.5                  |                        |                                                                         | Contact Support   Terms of Use   \ | /iew Available Courts |

## Secure Remote Access via TrueFiling

6. From the Case Details page, click "Request Case File"

| 🗇 Tru                                                        | eFiling                                                                                    |                                                    |                                           |                        | Log Out                            |
|--------------------------------------------------------------|--------------------------------------------------------------------------------------------|----------------------------------------------------|-------------------------------------------|------------------------|------------------------------------|
| Main Pages<br>File                                           | Case Details                                                                               | File to this Case                                  |                                           |                        |                                    |
| Case Search<br>History<br>Favorites<br>Settings<br>Resources | ON DECK CAPITAL,<br>CL18000046-00<br>VA Arlington 17th Circuit<br>Case Type: Civil General | INC. V. PRO-HEALTH NU                              |                                           | ☆                      |                                    |
| Help / Support<br>Email Activity                             | Case Contacts Name Add Myself / Connected U                                                | s (1)<br>Role<br>Attorney<br>ser Add Other Counsel | Organization<br>View Participant Activity | Email                  |                                    |
|                                                              | <ul> <li>Filings (0)</li> <li>Secure Remoti</li> </ul>                                     | te Access(0)                                       |                                           | Previous F             | Page 1 of 1 Next Request Case File |
| © 2018 - ImageSoft Inc Ve                                    | rsion 3.0.3.5                                                                              |                                                    |                                           | Contact Support   Term | s of Use   View Available Courts   |

7. Verify that you want to request the case file.

| 🗢 Tru                                                                | Request Case File for case                                                                 | e number CL18000046-00                              |                                           | Christian Di | <b>∵ich</b><br>× <sub>a.us</sub> Log Out |
|----------------------------------------------------------------------|--------------------------------------------------------------------------------------------|-----------------------------------------------------|-------------------------------------------|--------------|------------------------------------------|
| Main Pages                                                           |                                                                                            |                                                     | Cancel                                    | Request      | ]                                        |
| File<br>Case Search<br>History<br>Favorites<br>Settings<br>Resources | ON DECK CAPITAL,<br>CL18000046-00<br>VA Arlington 17th Circuit<br>Case Type: Civil General | INC. V. PRO-HEALTH NU                               | RSING SERVICES, INC., ET AL.              |              | ☆                                        |
| Help / Support<br>Email Activity                                     | Case Contact Name Add Myself / Connected t                                                 | s (1)<br>Role<br>Attorney<br>Jser Add Other Counsel | Organization<br>View Participant Activity | Email        |                                          |
|                                                                      | > Filings (0)                                                                              |                                                     |                                           | Previous Pag | ge 1 of 1 Next                           |
|                                                                      | > Secure Remo                                                                              | te Access(0)                                        |                                           | 1            | Request Case File                        |
| © 2018 - ImageSoft Inc V                                             |                                                                                            |                                                     |                                           |              |                                          |

8. You will see that your request has been submitted.

| 🗇 Tru                                                                          | ueFiling                                                                                                    |                    |                                 | Log Out                                             |  |  |
|--------------------------------------------------------------------------------|----------------------------------------------------------------------------------------------------|--------------------|---------------------------------|-----------------------------------------------------|--|--|
| Main Pages<br>File                                                             | Case Details                                                                                                    | File to this Case  | •                               |                                                     |  |  |
| Case search<br>History<br>Favorites<br>Settings<br>Resources<br>Help / Support | ON DECK CAPITAL, INC. V. PRO-HEALTH NURSING SERVICES, INC., ET AL.<br>CL18000046-00<br>VA Arlington 17th Circuit Court<br>Case Type: Civil General |                    |                                 |                                                     |  |  |
| Email Activity                                                                 | ✓ Case Contacts                                                                                                    | (1)                |                                 |                                                     |  |  |
|                                                                                | Name                                                                                                    | Role<br>Attorney   | Organization                    | Email                                               |  |  |
|                                                                                | Add Myself / Connected Use                                                                                                    | r Add Other Counse | View Participant Activity       |                                                     |  |  |
|                                                                                | > Filings (0)                                                                                                    |                    |                                 | Previous Page 1 of 1 Next                           |  |  |
|                                                                                | Secure Remote                                                                                                    | e Access(0)        | Last Case File Request: 01/09/2 | 018 at 11:53:52 AM Send another Request             |  |  |
| © 2018 - ImageSoft Inc V                                                       | ersion 3.0.3.5                                                                                                    |                    |                                 | Contact Support   Terms of Use   View Available Cou |  |  |

9. You will receive an email from <u>info@truefiling.com</u> when the request has been processed and the files are ready to be retrieved. The first time a user requests a case file, it can take up to one business day for the request to be manually approved by a clerk. Subsequent requests are processed automatically, typically in less than 5 minutes.

| DUILL          | Respond                        | Quick steps                       | CALL INTOINE                  | 1493          | or control | 20011 |
|----------------|--------------------------------|-----------------------------------|-------------------------------|---------------|------------|-------|
|                | Tue 1/9/2018 11:58 AM          |                                   |                               |               |            |       |
|                | Info@TrueFiling.com            |                                   |                               |               |            |       |
|                | TrueFiling: Case List Reques   | t for CL18000046-00 has been p    | rocessed                      |               |            |       |
| То             |                                |                                   |                               |               |            | ~     |
|                |                                |                                   |                               |               |            |       |
| Attention      |                                |                                   |                               |               |            |       |
| Vour TrucEi    | iling Case List Request has be | on processed. There are decume    | nte available from the court  | to download   |            |       |
| Tour Truer     | ling case List Request has be  | en processeu. There are docume    | ints available from the court | to download.  |            |       |
| Case           | e Title: ON DECK CAPITAL, IN   | IC. V. PRO-HEALTH NURSING         | SERVICES, INC., ET AL.        |               |            |       |
| Case     State | e Number: CL18000046-00        |                                   |                               |               |            |       |
|                |                                |                                   |                               |               |            |       |
| To view the    | case and download available    | documents, log into TrueFiling ar | d search for the case via the | e link below. |            |       |
| https://va.tru | uefiling.com                   |                                   |                               |               |            |       |
|                |                                |                                   |                               |               |            |       |
| Thank you,     |                                |                                   |                               |               |            |       |
|                |                                |                                   |                               |               |            |       |
| VA Arlingto    | n 17th Circuit Court           |                                   |                               |               |            |       |
|                |                                |                                   |                               |               |            |       |

- 10. Return to the Case Details page and refresh it. Please *do not request* the case file again. This will only delay the availability of the documents.
- 11. The documents will be listed under the secure remote access section. In this example there are two documents as indicated by the number 2 in parenthesis.

| 🗇 Tru                                                           | eFiling                                                                                      |                                                                                                    |                           |                 | Log Out           |
|-----------------------------------------------------------------|----------------------------------------------------------------------------------------------|----------------------------------------------------------------------------------------------------|---------------------------|-----------------|-------------------|
| Main Pages<br>File                                              | Case Details                                                                                 | File to this Case                                                                                                    |                           |                 |                   |
| History<br>Favorites<br>Settings<br>Resources<br>Hele / Support | ON DECK CAPITAL,<br>CL18000046-00<br>VA Arlington 17th Circuit o<br>Case Type: Civil General | DECK CAPITAL, INC. V. PRO-HEALTH NURSING SERVICES, INC., ET AL.<br>000046-00<br>rlington 17th Circuit Court<br>Type: Civil General |                           |                 |                   |
| Heip / Support<br>Email Activity                                | Case Contacts                                                                                | (1)<br>Role<br>Attorney                                                                                                    | Organization              | Email           |                   |
|                                                                 | Add Myself / Connected U Filings (0)                                                         | er Add Other Counsel                                                                                                    | View Participant Activity | Previous        | Page 1 of 1 Next  |
| © 2018 - ImageSoft Inc Ve                                       | Secure Remo                                                                                  | e Access(2)                                                                                                    |                           | Contact Support | Request Case File |

12. Click on the greater than sign (>) to expand the list of documents.

| Main Pages<br>File                                           | Case Details                                                                                                    | File to this Case                         |                           |                        | ^                                 |  |  |
|--------------------------------------------------------------|----------------------------------------------------------------------------------------------------|-------------------------------------------|---------------------------|------------------------|-----------------------------------|--|--|
| Case Search<br>History<br>Favorites<br>Settings<br>Resources | iearch y ON DECK CAPITAL, INC. V. PRO-HEALTH NURSING SERVICES, INC., ET AL. ttes CL18000046-00 gs VA Arlington 17th Circuit Court Case Type: Civil General |                                           |                           |                        |                                   |  |  |
| Email Activity                                               | Case Contact                                                                                                    | rs (1)<br>Role                            | Organization              | Email                  |                                   |  |  |
|                                                              | Add Myself / Connected                                                                                                    | Attorney Jser Add Other Counsel           | View Participant Activity |                        |                                   |  |  |
|                                                              | Filings (0)                                                                                                    |                                           |                           | Previous               | Page 1 of 1 Next                  |  |  |
|                                                              | Secure Remo                                                                                                    | ote Access(2)                             |                           |                        | Request Case File                 |  |  |
|                                                              | Action Date                                                                                                    | Comments                                  |                           | Author                 | Document<br>Link                  |  |  |
|                                                              | 01/09/2018<br>01/09/2018                                                                                                    | MISCELLANEOUS<br>BREACH OF CONTRACT COMPL | AINT                      | 32754<br>32754         | Download<br>Download              |  |  |
| © 2018 - ImageSoft Inc Ver                                   | rsion 3.0.3.5                                                                                                    |                                           |                           | Contact Support   Terr | ns of Use   View Available Courts |  |  |

- 13. The document link will state "Download" if the document is ready to be downloaded. If the document link states "Pending" the document is still being downloaded. Wait a few minutes and refresh the screen to determine when the documents is ready to be downloaded.
- 14. Click on Download to open the document. At this point, the user will be able to read, print and save filings.
- 15. Please note—the case list *is not automatically updated* when new documents are filed. The documents listed in TrueFiling are a snapshot of documents that were available at the time the request was made. On subsequent logins to TrueFiling, the user should request the case file again in order to confirm that the list is complete and accurate.